# فاشكتساو CVP ل يكذلا صيخرتلا نيوكت 12.5 رادصإلا، PCCE ىلع اەحالصإو ەئاطخأ

## تايوتحملا

قمدق ملا قمدق ملا متابل ط تملا تابل ط تملا متابل ط تملا متابل ط تملا متابل ط تملا متابل ط تملا متابل ط تملا متابل ط تملا متابل متابع متابع من متابع متابع متابع متابع متابل متابع متابع متابع متابع متابع متابع متابع متابل متابع متابع م

# ەمدقملا

مادختساب ەليمحتو يكذلا صيخرتلا نيوكت ةيفيك دنتسملا اذه حضوي Packaged Contact Center Enterprise (PCCE) و 12.5 Customer Voice Portal (CVP) 12.5.

# ةيساسألا تابلطتملا

- 12.5 رادصإلا، PCCE، رادص
- CVP 12.5

### تابلطتملا

:ةيلاتا عيضاوملاب ةفرعم كيدل نوكت نأب Cisco يصوت

- 12.5 رادصإلا، PCCE ·
- CVP 12.5
- (كباش) PCCE يداحأ يجاجز حول •

### ةمدختسملا تانوكملا

ةيلاتلا ةيداملا تانوكملاو جماربلا تارادصإ ىلإ دنتسملا اذه يف ةدراولا تامولعملا دنتست

- PCCE، رادصإلا 12.5
- CVP 12.5

```
ةصاخ ةيلمعم ةئيب يف ةدوجوملا ةزهجألاا نم دنتسملا اذه يف ةدراولا تامولعملا عاشنإ مت.
تناك اذإ .(يضارتفا) حوسمم نيوكتب دنتسملا اذه يف ةمدختسُملا ةزهجألاا عيمج تأدب
رمأ يأل لمتحملا ريثأتلل كمهف نم دكأتف ،ليغشتلا ديق كتكبش.
```

# ةيساسأ تامولعم

### 12.5 رادصإلا، PCCE ل Smart License

: 5 .12 رادصإلا، PCCE يف يكذلا صيخرتلا ليجست تاوطخ

ا ةرادإ ددح مث ةيساسألاا ةينبلا تادادعإ ددح ،ةماع ةرظن يف .SPOG ىلإ لوخدلا لجس **.1** بةروصلا يف حضوم وه امك ،صيخرتلا

### Overview

| Infrast     | tructure Settings  |
|-------------|--------------------|
|             |                    |
| Lice<br>Dev | ice Configuration  |
|             |                    |
| Per         |                    |
|             | Log Collection     |
| Dep         |                    |
| Comm        | and Execution Pane |

مادختسإ متي .Cisco عم اذه جتنملا ليثم لاصتا ةيناكمإ نامضل لقنلا تادادعإ نم ققحت **.2** ظفح ددح مث ةبسانملا ميقلا ةفاضإ نم دكأت .دنتسملا اذهل HTTP/HTTPS ليكو

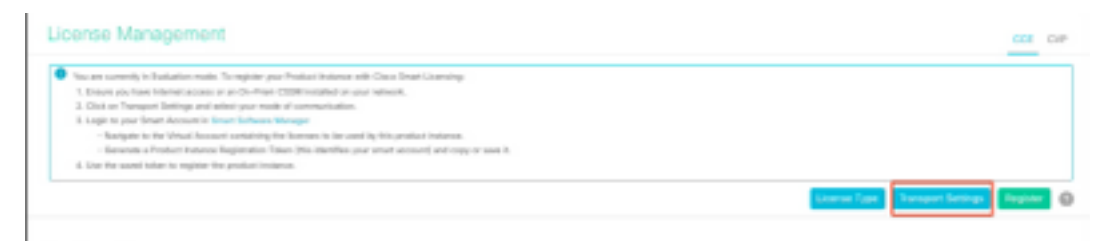

| Smart Call Horn                                | e, so any changes made here will apply to other features using this service.  |
|------------------------------------------------|-------------------------------------------------------------------------------|
| Direct - Pro                                   | oduct communicates directly with Cisco's Licensing servers                    |
| URL                                            | https://tools.cisco.com/its/service/oddce/services/DDCEService                |
| Transport 0                                    | lateway - Proxy Gateway via Transport Gateway or Cisco Smart Software Manager |
| URL                                            | Sateway - Proxy Gateway via Transport Gateway or Cisco Smart Software Manager |
| Transport G     URL     HTTP/HTTP              | Sateway - Proxy Gateway via Transport Gateway or Cisco Smart Software Manager |
| Transport 0     URL     HTTP/HTTP     Hostname | lateway - Proxy Gateway via Transport Gateway or Cisco Smart Software Manager |

**3.** "صيخرتلا عون" تحت بسانملا رايخلا ديدحت ىجري ،يكذلا باسحلا كارتشا ىلإ ادانتسا". ظفح ددحو بسانملا ديدحتلا نم دكأت .ددحم "نرملا صيخرتلا" دنتسملل.

| Select License Type |                   | ×    |
|---------------------|-------------------|------|
| Flex License        | Perpetual License |      |
|                     |                   |      |
|                     |                   |      |
|                     |                   |      |
|                     |                   |      |
|                     | Cancel            | Save |

**4. ل**يجستل زهاج يكذ باسح كانه نوكي نأ بجي ةلحرملا هذه يف .زيمم زمر مزلي ،ليجستلل **4.** . <u>يزكرملا ةيجمرب cisco</u> يلإ لوخدلا

**5.** اتهيڭذلا جماربلا صيخرت" ددح".

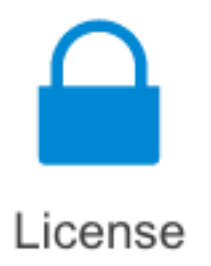

#### Traditional Licensing

Generate and manage PAK-based and other device licenses, including demo licenses

Smart Software Licensing Track and manage Smart Software Licenses.

#### Enterprise Agreements

Generate and manage licenses from Enterprise Agreements.

#### View My Consumption

View all my customers based on smart accounts

#### **6.** كلذ دعب بسانملا يرهاظلا كباسح ددح مث نوزخملا ددح.

Cisco Software Central > Smart Software Licensing

#### Smart Software Licensing

| Alerts Invent | tory Convert | to Smart Licensing   Re | ports   Preference | ces   On-Prem Accounts   Activity |
|---------------|--------------|-------------------------|--------------------|-----------------------------------|
| Virtual Acco  | ount:        |                         |                    |                                   |
| General       | Licenses     | Product Instances       | Event Log          |                                   |

7. ددح .زيمم زمر ءاشنإ ددح ، ليصافتلا لخدأ ، ديدج زيمم زمر ددح مث .ماع ددح ،زيمم زمر ءاشنإل زيمملا زمرلا خسنل ، خسن ددح مث ءارجإ.

| Smart Software Licensing                                                                             |                                                                                                    |                                                             |                                                                                                    | Feedback Buggert Hop                          |
|----------------------------------------------------------------------------------------------------|----------------------------------------------------------------------------------------------------|-------------------------------------------------------------|----------------------------------------------------------------------------------------------------|-----------------------------------------------|
| Alerts   Inventory   Convert to Smart Learning   Report                                              | Create Registration                                                                                                    | Token                                                       |                                                                                                    | • ×                                           |
| Virtual Account: EFT_PCCE *                                                                          | This will should a token that is one Smart Licensing configuration                                                                                             | steel to register product inc<br>an for your products and a | lances, so that they can use formers from this s<br>rise the loker, to regular them with this vitual o | Mult account. Once its created, go to ecourt. |
| General Literates Product Instances                                                                  | Wrisel Account;                                                                                                    | -                                                           |                                                                                                    |                                               |
|                                                                                                    | Description                                                                                                    | Description                                                 |                                                                                                    |                                               |
| Virtual Account                                                                                      | · Espire After:                                                                                                    | -                                                           | Days                                                                                                   |                                               |
| Description:                                                                                         |                                                                                                    | Bataman 1 - 265, 20                                         | days recovereded                                                                                       |                                               |
| Detail: What Account No                                                                              | Max, Number of Uses:                                                                                                    | _                                                           |                                                                                                    |                                               |
| Product Instance Registration Tokens<br>The registration takens below can be used to register new pr | The loten will be expired when either the expiration or the maximum uses is mached  Alow experiestical Unclinnality on the protects regulared with this taken. |                                                             |                                                                                                    |                                               |
| New Token.                                                                                           |                                                                                                    |                                                             |                                                                                                    | Create Tokan Cancel                           |

| Actions   |     |
|-----------|-----|
| Actions - |     |
| Сору      |     |
| Download  | - 1 |
| Revoke    |     |

#### 8. صيخرتلا تاجتنم ليجستل زيمملا زمرلا لخدأو ليجست ددح ،صيخرتلا ةرادإ \ SPOG يف ليجست ددحو يكذلا.

| Smart Licensing Product Registration                                                                                           |                               |                               | ×            |
|----------------------------------------------------------------------------------------------------|-------------------------------|-------------------------------|--------------|
| A Product license type chosen is Flex License . Ensure the license type at the time of purchase to avoid product going         | at chosen lie<br>out of comp  | cense type matches<br>liance. | with         |
| Ensure that you have connectivity to the URL specified in you<br>requires internet access. See the online help for registering | ur Smart Call<br>to a On-Prer | Home settings. By<br>n CSSM.  | default this |
| Token generated from Smart Software Manageror your On-I                                                                        | Prem CSSM                     | e Product instance i          | Registration |
| Paste the Token here                                                                                                    |                               |                               |              |
| Reregister this product instance if already registered                                                                         |                               | Count                         |              |
| ICE Flex Premium Seat                                                                                                    | 0                             | Cancel                        | Register     |

."صخرم" ك صيخرتالا ضيوفت ةلاحو "لجسم" ك ليجستانا ةلاح ظحال .9

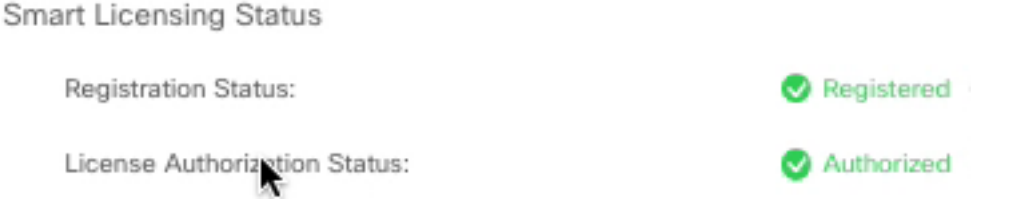

## 12.5 رادصإلا، PCCE عم اهجمد دنع CVP 12.5 ل Smart صيخارت

يوتحي ال OAMP) دادمإلاو ةنايصلاو ةرادإلاو ليغشتلا ةحفص ىلع 12.5 PCCE عم 12.5 يوتحي ال يف ال CVP ل ةيكذلا صيخارتلا ليجست متي 12.5 رادصإلا يف كلذل يكذلا صيخرتلا ليجستل

.ةروصلا يف حضوم وه امك ، CVP ددح ، SPOG \ صيخرتلا ةرادإ يف **.1** 

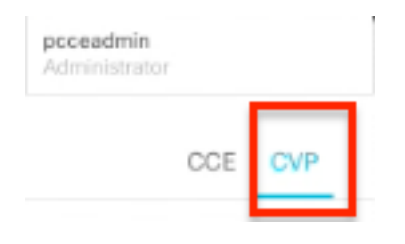

2. ةدقع ددح ،زاهجلا مسا تحت CVP.

## License Management

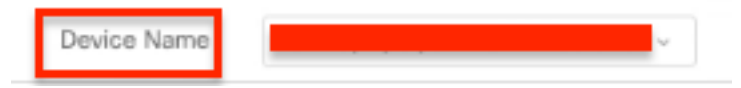

اذإ ماظنلاا لوؤسمب لصتا.ةبولطملا ةحفصلا ضرع رذعتي" أطخ روهظ ةلاح يف :**قظحالم** مدختست تنك اذإ .AW يف ةصاخلا CVP دقع ةداهش ليمحت نم دكأت ".ةلكشملا ترمتسإ <u>PCCE. لح يف عيقوتلا قيتاذ Exchange تاداهش</u> يلإ عجرا ،عيقوتلا قيتاذ تاداهش

مادختسإ متي .Cisco عم اذه جتنملا ليثم لاصتا ةيناكمإ نامضل لقنلا تادادعإ نم ققحت **.3** ظفح ددح مث ةبسانملا ميقلا ةفاضإ نم دكأت .دنتسملا اذهل HTTP/HTTPS ليكو

لكباسح ليجست ىلإ ادانتسا بسانملا ديدحتلا ىلع صيخرتلا عون نييعت نم دكأت **.4** دنتسملا اذهل "لماشلا نرملا" رايخ مادختسإ متي . يكذلا.

5. جمارب زكرم نم ەۋاشنإ مت يذلا زيمملا زمرلا خسنا <u>Cisco.</u>

ات تاجتنم ليجستل زيمملا زمرلا لخدأو ليجست ددح ، **"CVP"\صيخارتلا ةراداٍ \ SPOG** يف **.6** ليجست ددحو يكذلا صيخرتلا.

| Delice None CIPA (separation) datase                                                                                                    |                                                                                                    |                         |
|----------------------------------------------------------------------------------------------------|----------------------------------------------------------------------------------------------------|-------------------------|
| Not any control is Execution much. To register year for<br>1. Answer per least interest exercise at an United State<br>2. Other an Temper Methya and assess into much year<br>2. Data and Tempe Assesses in Street Entrols the<br>1. Analysis in the Vitrace Account containing for at<br>1. Analysis in the Vitrace Account containing for at<br>1. | Increases and Dec Sour Lineary<br>Instant or an elevant<br>Smart Licensing Product Registration                                                                                                    |                         |
| A that the second scheme is register the product training     A that the second scheme is register the product training                                                                                                    | Product Internet type observe in Comparison Time. These related these Teams type matches<br>activities type of the first of purchase to avoid product gamp and of complexes.<br>Exceeding that any show each by the VPL, purchase in your Starts DM Parke and Park. By default this<br>matches internet encourts. The the each is first for each back to DM. Here, CDM. | Erester Breetern Pres 0 |
| Start Lawreng Bana - CPA (Lopa provide atoms<br>Asymptotic Street                                                                                                    | To implies the product for Smart Software Product exploration, particular Product Instance Registration<br>Name proceeded from Smart Software Management part for Print (2019)                                                                                                    |                         |
| Lineau Autorizatio Done.<br>Napol-Carindad Positivatio                                                                                                    | Trade for Salar Law                                                                                                    |                         |
| Exiliarization for Competensive Res                                                                                                    | becaption the product instance 6 decade, registered                                                                                                    |                         |
| Louise Rene                                                                                                    | Court Ingen                                                                                                    | a see                   |

7. "صخرم" ك صيخرتاا ليوخت ةلاحو "لجسم" ك ليجستاا ةلاح ظحال".

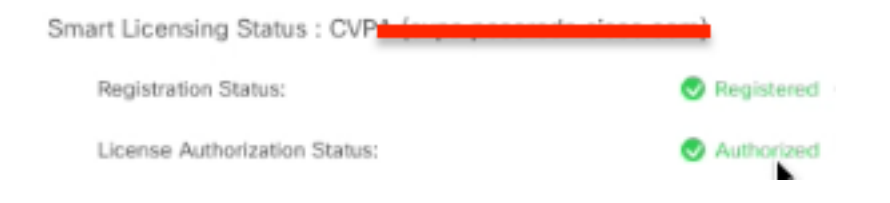

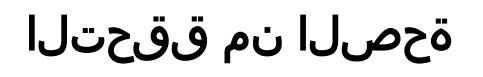

نيوكتلا اذه ةحص نم ققحتلل ءارجإ اًيلاح دجوي ال.

# اهحالصإو ءاطخألا فاشكتسا

نم ضعب هذه .يكذلا صيخرتلا ليجست اهيف لشفي يتلا تاهويرانيسلا نم ديدعلا كانه اهحالصإو اهئاطخا فاشكتسا ةيفيك و عاشملا تاهويرانيس رثكاً.

### تاداەشلا

مث ،CVP ددح ، صيخرتلا ةراداٍ \ SPOG يفو ،SPOG ىلإ لوخدلا ليجست دنع هالعأ ددحم وه امك ةروصلا يف حضوم وه امك ،أطخلا اذه ىرتسو CVP ةدقع ددح.

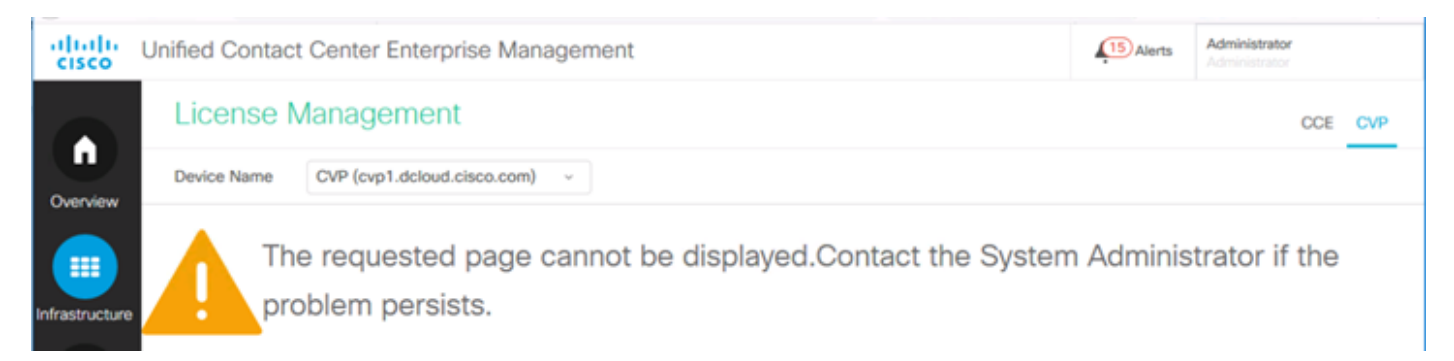

تاداهشلا وأ CVP مداخو AW مداخ نيب ايتاذ ةعقوملا تاداهشلا لدابت متي مل هنأ ىلإ ريشي اذه اذإ وأ <u>قعقومل</u>ا CA متاك CA تاداهش ذيفنتل دنتسملا اذه عبتا .CA نم ةعقوملا ل<u>ح يف ايتاذ ةعقوملا</u> تاداهشلا ليكونتي عليا ريشتف ايتاذ ةعقوم تاداهش مدختست تنك <u>PCCE.</u>

### زيمملا زمرلا لشف

ليجستل زيمملا زمرلا لخدتو ليجستلا ددحت ،صيخرتلا ةراداٍ \ SPOG يف نوكت امدنع أطخلا اذه يرتسو ،ليجستلا يلع رقنا مث يكذلا صيخرتلا تاجتنم:

#### أطخ ثدح ديفنت يف أطخ LcsClient#identityCert(ةطېرخ)

تالاخدا ضعب رظح ىلإ ىدأ امم صيخارتلا ليجستل تالواحم ةدع ءارجا مت ەنأ ىلإ ريشي اذه ةلكشملا ديكأتب مق ،صيخرتلا تالاخدا حسم ةلواحم لبق .صيخرتلا.

\C:\cisco\cvp\logs\wsm کىلإ لقتنا .1 ةوطخلا C:\cisco\cvp

خيراتالا وه XXXX ثيح .smartAgent.xxxx :يكذلا صيخرتالا تالجس ثدحاً حتفا .2 ةوطخايا

."عيقوتلاو تانايبلا قباطتت ال=authorizationFailedReason" نع ثحبالا 3. ةوطخلا

ةروظحم صيخرتلا تالاخدا نأ ىلإ ريشي كلذ ناف ،فلملا يف عيقوتلا أطخ تدجو اذا .4 ةوطخلا حسم ىلإ جاتحتو.

رادصإلا عم دربم لجس نم ةصاصق انه.

تاوطخلا هذه عبتا ،صيخرتلا تالاخدإ حسمل.

ىلإ ةجاحب كنأل ارظن لمعلاا نع فقوتلا تاعاس ءانثأ تاوطخلا هذه ذيفنت مزلي :**ةظحالم** و لاصتالا مداخ تامدخ فاقيإ WSM.

- دلجم خسناو \Cisco\CVP\conf دلجم خسناو . دلجم خسناو . دلجملا اذه يف ةدوجوملا تافلملا فذح .2 ةوطخلا. دلجملا اذه يف تامدخو Call Server عدب .3 ةوطخلا
- ىرخأ ةرم "يكذلا صيخرتّلا" ليجست لواح 4. ةوطخّلا.

ةمجرتاا مذه لوح

تمجرت Cisco تايان تايانق تال نم قعومجم مادختساب دنتسمل اذه Cisco تمجرت ملاعل العامي عيمج يف نيم دختسمل لمعد يوتحم ميدقت لقيرشبل و امك ققيقد نوكت نل قيل قمجرت لضفاً نأ قظعالم يجرُي .قصاخل امهتغلب Cisco ياخت .فرتحم مجرتم اممدقي يتل القيفارت عال قمجرت اعم ل احل اوه يل إ أم اد عوجرل اب يصوُتو تامجرت الاذة ققد نع اهتي لوئسم Systems الما يا إ أم الا عنه يل الان الانتيام الال الانتيال الانت الما